# TI-99/4A Diagnostic Software

# Converted by Chris Schneider (SHIFT838) Last Updated: February 14, 2025

## Table of Contents

| Users Group Letter                                                                                                    |
|----------------------------------------------------------------------------------------------------|
| Summary5                                                                                                    |
| Disk Software5                                                                                                    |
| Error Messages5                                                                                                    |
| ILLEGALLY DRIVEN BUS5                                                                                                    |
| BAD ROM5                                                                                                    |
| CRU BIT BAD5                                                                                                    |
| PARALLEL PORT EXPECTED/ACTUAL5                                                                                                    |
| SERIAL PORT DTR ERRORS5                                                                                                    |
| TOO MUCH TIME TRANSMITE BUFFER X6                                                                                                    |
| SERIAL DATA ERROR6                                                                                                    |
| Testing Summary6                                                                                                    |
| RS232 Card Memory Map Table7                                                                                                    |
| RS232 Card CRU Output Bit Definition7                                                                                                    |
| 9902 UART Base Addresses                                                                                                    |
| TMS9902 Asynchronous Communications Controller Block Diagram8                                                                                                    |
| TMS 9902 ACC Output Bit Address Assignments10                                                                                                    |
| TMS 9902 ACC Input Bit Address Assignments11                                                                                                    |
|                                                                                                    |
| Loopback Tester Schematics                                                                                                    |
| Loopback Tester Schematics                                                                                                    |
| Loopback Tester Schematics                                                                                                    |
| Loopback Tester Schematics                                                                                                    |
| Loopback Tester Schematics       12         TI-99/4x Software Test System       13         System Requirements       13         Loading & Execution       13         MINI MEMORY Command Module       13                                                                                                    |
| Loopback Tester Schematics       12         TI-99/4x Software Test System       13         System Requirements       13         Loading & Execution       13         MINI MEMORY Command Module       13         TI EXTENDED BASIC Command Module       14                                                                                                    |
| Loopback Tester Schematics       12         TI-99/4x Software Test System       13         System Requirements       13         Loading & Execution       13         MINI MEMORY Command Module       13         TI EXTENDED BASIC Command Module       14         File Names       15                                                                                |
| Loopback Tester Schematics       12         TI-99/4x Software Test System       13         System Requirements       13         Loading & Execution       13         MINI MEMORY Command Module       13         TI EXTENDED BASIC Command Module       14         File Names       15         MINI MEMORY Diskette       15                                          |
| Loopback Tester Schematics       12         TI-99/4x Software Test System       13         System Requirements       13         Loading & Execution       13         MINI MEMORY Command Module       13         TI EXTENDED BASIC Command Module       14         File Names       15         MINI MEMORY Diskette       15         Extended Basic Diskette       15 |
| Loopback Tester Schematics       12         TI-99/4x Software Test System       13         System Requirements       13         Loading & Execution       13         MINI MEMORY Command Module       13         TI EXTENDED BASIC Command Module       14         File Names       15         MINI MEMORY Diskette       15         DIAGNOSTIC       16              |
| Loopback Tester Schematics12TI-99/4x Software Test System13System Requirements13Loading & Execution13MINI MEMORY Command Module13TI EXTENDED BASIC Command Module14File Names15MINI MEMORY Diskette15Extended Basic Diskette15DIAGNOSTIC16Color Test16                                                                                                    |
| Loopback Tester Schematics12TI-99/4x Software Test System13System Requirements13Loading & Execution13MINI MEMORY Command Module13TI EXTENDED BASIC Command Module14File Names15MINI MEMORY Diskette15Extended Basic Diskette15DIAGNOSTIC16Color Test16Sound Test16                                                                                                    |
| Loopback Tester Schematics12TI-99/4x Software Test System13System Requirements13Loading & Execution13MINI MEMORY Command Module13TI EXTENDED BASIC Command Module14File Names15MINI MEMORY Diskette15Extended Basic Diskette15DIAGNOSTIC16Color Test16Sound Test16Sprint-Coincidence Test16                                                                           |

| VDP Test (DYNAMIC RAMS)16                                       |
|-----------------------------------------------------------------|
| ROM Test                                                        |
| GROM Test16                                                     |
| 6810s (Static RAMS)16                                           |
| Keyboard Test16                                                 |
| Speech Test17                                                   |
| Joystick Test17                                                 |
| Peripheral Test System                                          |
| P-Code Card Test17                                              |
| Memory Expansion Test17                                         |
| RS232 Interface Test                                            |
| Cassette Test18                                                 |
| BIT-MAP Mode Test                                               |
| Serial Impact Printer Test                                      |
| Speech Test                                                     |
| Thermal Printer Test19                                          |
| Impact Parallel Printer Test19                                  |
| Trouble-Shooting Tips19                                         |
| Software Controlled Troubleshooting Techniques20                |
| EASYBUG Note #1: Controlling the 990121                         |
| EASYBUG Note #2: Controlling Memory Selection Logic23           |
| EASYBUG Note #3: Program Control of Data, Address and Control24 |
| Links                                                           |
| Support27                                                       |
| Revision History27                                              |

## Users Group Letter

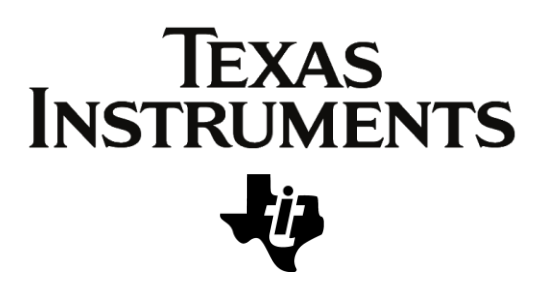

Dear TI-99/4A Users Group:

As part of our continuing support of the TI-99/4A, we are providing certain programs to established Users Groups for the purpose of testing different components of their home computer systems.

The enclosed diskettes contain the same programs except that one is for use with Extended BASIC software, and the other is designed for use with Mini Memory software. We have also included the schematic drawing for a small cable which will be necessary in order to perform the RS232 peripheral test.

This material is provided at no charge by Texas Instruments and is not intended for resale. It is given without representation or warranty of any kind. TI has no further obligation to support or supplement this software and documentation. Therefore, we assume no responsibility and shall have no liability, consequential or otherwise, arising from its use. This material was developed and is considered the property of Texas Instruments. We reserve the right to use, publish, reproduce or sell this material in any manner desired without compensation of any kind.

We at TI truly appreciate the support your organization has given our company and products. If we may be of assistance to you in the future, please call 806/741-2663 or write to the letterhead address.

Cordially,

**Consumer Relations** 

/bjc Enclosure

FE-09-CR-282/06

TEXAS INSTRUMENTS INCORPORATED · POST OFFICE BOX 53 · LUBBOCK, TEXAS 79408

## Summary

The assembly language test for the RS232 card is designed to exercise all of the functions available on the device. If during the course of the test cycle, an error is detected, the test will halt and one of several error messages will be printed to the monitor screen. This document is intended to aid the repair technician in determining the cause of the failure. The error messages are presented here in the order in which they are encountered in the test.

# Disk Software

The current disk images for the software can be obtained at the below download links:

- <u>https://www.shift838.com/downloads/CRUTST.dsk</u>
- https://www.shift838.com/downloads/TIDIAGMM.dsk
- <u>https://www.shift838.com/downloads/TIDIAGXB.dsk</u>

## Error Messages

## ILLEGALLY DRIVEN BUS

The software turns off all peripheral CRU enable bits and reads at 4000; if the result is not zero, this error is displayed. The fault may be located by using **EASYBUG** debugger to read the bus.

#### BAD ROM

A CRC check is performed on the data in the ROM. Failure to obtain the correct checksum results in this error. Do not replace the ROM until it is verified that it is being accessed properly and there are no databus faults.

#### CRU BIT BAD

Performs a walking data read/write on the CRU registers at 1302 through 130E. The failed bit can be determined from the last digit of the error address (1-7). These bits can be manipulated with *EASYBUG* for troubleshooting.

#### PARALLEL PORT EXPECTED/ACTUAL

Test first turns on the output control of the parallel port output buffer, then performs a walking data read/write test. After the data test, the output control is turned off and the parallel port is read. Since the test fixture has a pull-down resistor for each data line, any bits read as a one are reported as *OPEN BUS LINES*.

#### SERIAL PORT DTR ERRORS

Since the Data Terminal Ready inputs must work in order to transmit data, the clear to send outputs (flag 1 & 2) have been connected to DTRO and DTR1 in the test fixture. The flags are set high and low while the CTS/DTR inputs are sampled at both UARTS. An error is reported as which UART was read, along with the input error condition. It should be remembered that flags 1 & 2 were tested during the CRU test. However, the I/O circuitry and level shifters were not tested. This circuitry may be verified by setting the flags in *EASYBUG* (flag 1 @ 130A, 2 @ 130C). This is the first test to require

a response from the 9902s. The inputs are read as CRU bits at 1376 & 1378 for DTRO and 13B6 & 13B8 for DTR1.

#### TOO MUCH TIME TRANSMITE BUFFER X

Between the DTR input test and this error, several things have occurred; the UARTs have been initialized to 8 data bits, 1 stop bit, 300 BAUD, no parity. Once this is done, the selected UART (0 first) is turned on by writing a one to the RTS bit (UART 0 @ 1360, UART 1 @ 13A0). This should cause the Carrier Detect LED for the selected UART to switch. The Program now reads the Transmit Buffer Register Empty status bit (CRU @ 136C & 13AC). If this bit is not a one by the specified time, "TOO MUCH TIME TRANSMIT BRUFFER X" is printed. Once the transmit buffer is empty, the transmit buffer is loaded with a data word. As soon as it is loaded, transmission should begin. TOO MUCH TIME RECEIVE BUFFER X - Now the program begins testing the Receive Buffer Loaded bit in the receiving UART. This bit is set when a valid input word and stop bit is detected. If this does not occur within a specified time limit, the error "TOO MUCH TIME RECEIVE BUFFER X" is printed.

#### SERIAL DATA ERROR

Once the 9902 detects a valid input word made up of a start bit, 8 data bits, a stop bit, and the RBL bit is set, the received data word is compared to the word that was sent to the transmitting 9902, if the words are not equal, the error "**SERIAL DATA ERROR X TO X**" is printed, depending on the direction of transmission. After good data is detected, RTS is turned off, causing the Carrier Detect LED to switch to its reset condition.

#### **Testing Summary**

Serial Port testing begins with UART 0 transmitting and UART 1 receiving. When a successful T/R cycle is complete, the same data is transmitted in the opposite direction. The data word is shifted left one bit, and the entire process is repeated eight times.

Occasionally an RS232 card will not allow the system to complete power up initialization, resulting in a "blue screen lock up". This condition is usually traceable to a problem on the ILA output to External Interrupt.

Attached to this document is a memory map to aid in using the *EASYBUG* debugger to troubleshoot the card. Happy hunting!

# RS232 Card Memory Map Table

| RS232 CARD MEMORY MAP    |         |  |  |  |
|--------------------------|---------|--|--|--|
|                          |         |  |  |  |
| Address Definition       |         |  |  |  |
| 4000 - 4FFE              | DSR ROM |  |  |  |
| 5000 - 5FFE PARALLEL I/O |         |  |  |  |

# RS232 Card CRU Output Bit Definition

| RS232 CARD CRU OUTPUT BIT DEFINITION |             |                                               |                                                         |  |  |  |  |
|--------------------------------------|-------------|-----------------------------------------------|---------------------------------------------------------|--|--|--|--|
|                                      |             |                                               |                                                         |  |  |  |  |
| Bit                                  | R12 address | Meaning when read                             | Effect when written                                     |  |  |  |  |
| 0                                    | >1300       | Always 0                                      | 1: Turn card ROMs on                                    |  |  |  |  |
| 1                                    | >1202       | PIO direction 0-output 1-input                | 0: Set PIO as output                                    |  |  |  |  |
| 1                                    | >1502       |                                               | 1: Set PIO as input                                     |  |  |  |  |
| 2                                    | >1304       | Status of HANSHAKEIN pin (PIO)                | Set HANSHAKEOUT pin (PIO)                               |  |  |  |  |
| 3                                    | >1306       | Status of SPAREIN pin (PIO)                   | Set SPAREOUT pin (PIO)                                  |  |  |  |  |
| 4                                    | >1308       | Read itself                                   | Writes to itself                                        |  |  |  |  |
| 5                                    | >130A       | Status of CTS1 pin                            | Set CTS1 pin                                            |  |  |  |  |
| 6                                    | >130C       | Status of CTS2 pin                            | Set CTS2 pin                                            |  |  |  |  |
| 7                                    | >130E       | LED status                                    | 1: LED on                                               |  |  |  |  |
| 0-7                                  | >1340-134E  | Content of Receive buffer (8 bits)            |                                                         |  |  |  |  |
| 8                                    | >1350       | -                                             |                                                         |  |  |  |  |
| 9                                    | >1352       | 1: Reception error (bit 10/11/12<br>=1)       | (11 bits)                                               |  |  |  |  |
| 10                                   | >1354       | 1: Parity error                               |                                                         |  |  |  |  |
| 11                                   | >1356       | 1: Overflow (bit arrived when<br>buffer full) | 1: Load Emission-Rate register                          |  |  |  |  |
| 12                                   | >1358       | 1: Frame error (0 received as stop bit)       | 1: Load Reception-Rate register<br>(reset upon loading) |  |  |  |  |
| 13                                   | >135A       | 1: First bit has arrived                      | 1: Load Interval register<br>(reset upon loading)       |  |  |  |  |
| 14                                   | >135C       | 1: Receiving byte (for test<br>purposes)      | 1: Load Control register<br>(reset upon loading)        |  |  |  |  |
| 15                                   | >135E       | 1: Status of RIN pin                          | 1: Test mode<br>(RTS->CTS, XOUT->RIN, timer*32)         |  |  |  |  |
| 16                                   | >1360       | 1: Reception interrupt occurred               | Set RTS pin                                             |  |  |  |  |
|                                      |             | (reset by writing to bit 18)                  | (RTS=1 only if input bits 22+23=0)                      |  |  |  |  |
| 17                                   | >1362       | 1: Emission interrupt occurred                | 1: Abort transmission                                   |  |  |  |  |
|                                      |             | (reset by loading emission register)          | (XOUT=0 if bits 22+23=0)                                |  |  |  |  |
| 18                                   | >1364       | -                                             | 1: Enable reception interrupts                          |  |  |  |  |
| 19                                   | >1366       | 1: Timer interrupt occurred                   | 1: Enable emission interrupts                           |  |  |  |  |

|      |            | (reset by writing to bit 20)         |                                         |
|------|------------|--------------------------------------|-----------------------------------------|
| 20   | >1269      | 1: CTS or RTS interrupt occurred     | 1: Enable timer interrupts              |
| 20   | >1308      | (reset by writing to bit 21)         |                                         |
| 21   | > 126 4    | 1: Receive register full             | 1: Enable interrupts when CTS or DSR    |
| 21   | >136A      | (reset by writing to bit 18)         | change                                  |
| 22   | > 1200     | 1: Emission register empty           |                                         |
| 22   | >1360      | (reset by loading emission register) | -                                       |
| 22   | . 1265     | 1: No data currently sent            |                                         |
| 23   | >136E      | (shift register is empty)            | -                                       |
| 24   | . 4270     | 1: Timer error (time elapsed twice)  |                                         |
| 24   | >1370      | (reset by writing to bit 20)         | -                                       |
| 25   | . 1272     | 1: Time elapsed                      |                                         |
| 25   | >1372      | (reset by writing to bit 20)         | -                                       |
| 26   | >1374      | Status of RTS pin (inverted)         | -                                       |
| 27   | >1376      | Status of DSR pin (inverted)         | -                                       |
| 28   | >1378      | Status of CTS pin (inverted)         | -                                       |
| 20   |            | 1: Change of DSR or CTS detected     |                                         |
| 29   | >137A      | (reset by writing to bit 21)         | -                                       |
| 30   | >137C      | 1: Register being loaded             | -                                       |
|      |            |                                      | 1: Reset. Output bits 11-14=1, bits 17- |
| 31   | >137E      | 1: An interrupt occurred             | 20=0                                    |
|      |            |                                      | Input bits 22,23=1, bits 13,21,25=0     |
| 0-31 | >1380-13BE | Same at >1340-137E for 2nd chip      | Ditto for second chip (RS232/2)         |

# 9902 UART Base Addresses

| 9902 UART BASE ADDRESSES |         |  |
|--------------------------|---------|--|
|                          |         |  |
| UART                     | Address |  |
| 0                        | 1340    |  |
| 1                        | 1380    |  |

TMS9902 Asynchronous Communications Controller Block Diagram

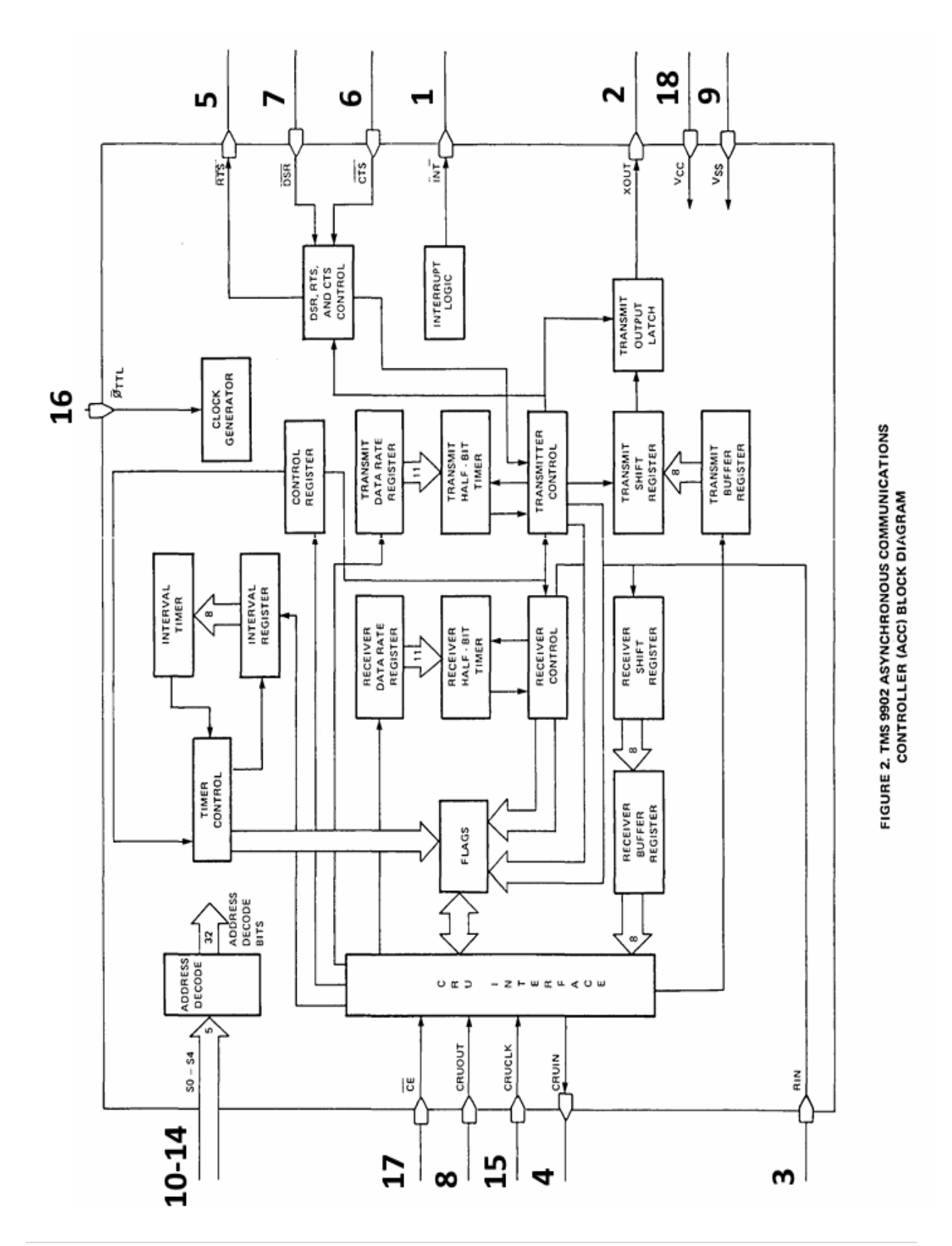

# TMS 9902 ACC Output Bit Address Assignments

|    | Address <sub>2</sub> |    |    |    | Address <sub>10</sub> | NAME   | DESCRIPTION                                         |  |
|----|----------------------|----|----|----|-----------------------|--------|-----------------------------------------------------|--|
| S0 | S1                   | S2 | S3 | S4 |                       |        |                                                     |  |
| 1  | 1                    | 1  | 1  | 1  | 31                    | RESET  | Reset Device                                        |  |
|    |                      |    |    |    | 30-22                 |        | Not used                                            |  |
| 1  | 0                    | 1  | 0  | 1  | 21                    | DSCENB | Data Set Status Change Interrupt Enable             |  |
| 1  | 0                    | 1  | 0  | 0  | 20                    | TIMENB | Timer Interrupt Enable                              |  |
| 1  | 0                    | 0  | 1  | 1  | 19                    | XBIENB | Transmitter Interrupt Enable                        |  |
| 1  | 0                    | 0  | 1  | 0  | 18                    | RIENB  | Receiver Interrupt Enable                           |  |
| 1  | 0                    | 0  | 0  | 1  | 17                    | BRKON  | Break On                                            |  |
| 1  | 0                    | 0  | 0  | 0  | 16                    | RTSON  | Request to Send On                                  |  |
| 0  | 1                    | 1  | 1  | 1  | 15                    | TSTMD  | Test Mode                                           |  |
| 0  | 1                    | 1  | 1  | 0  | 14                    | LDCTRL | Load Control Register                               |  |
| 0  | 1                    | 1  | 0  | 1  | 13                    | LDIR   | Load Interval Register                              |  |
| 0  | 1                    | 1  | 0  | 0  | 12                    | LRDR   | Load Receiver Data Rate Register                    |  |
| 0  | 1                    | 0  | 1  | 1  | 11                    | LXDR   | Load Transmit Data Rate Register                    |  |
|    |                      |    |    |    |                       |        | Control, Interval, Receive Data Rate, Transmit Data |  |
|    |                      |    |    |    |                       |        | Rate,                                               |  |
|    |                      |    |    |    | 10-0                  |        | and Transmit Buffer Registers                       |  |

#### TABLE 1 TMS 9902 ACC OUTPUT BIT ADDRESS ASSIGNMENTS

# TMS 9902 ACC Input Bit Address Assignments

|    | Address <sub>9</sub> |    |    |    | Address <sub>10</sub> | NAME          | DESCRIPTION                                      |
|----|----------------------|----|----|----|-----------------------|---------------|--------------------------------------------------|
| SO | S1                   | S2 | S3 | S4 |                       |               |                                                  |
| 1  | 1                    | 1  | 1  | 1  | 31                    | INT           | Interrupt                                        |
| 1  | 1                    | 1  | 1  | 0  | 30                    | FLAG          | Register Load Control Flag Set                   |
| 1  | 1                    | 1  | 0  | 1  | 29                    | DSCH          | Data Set Status Change                           |
| 1  | 1                    | 1  | 0  | 0  | 28                    | CTS           | Clear to Send                                    |
| 1  | 1                    | 0  | 1  | 1  | 27                    | DSR           | Data Set Ready                                   |
| 1  | 1                    | 0  | 1  | 0  | 26                    | RTS           | Request to Send                                  |
| 1  | 1                    | 0  | 0  | 1  | 25                    | TIMELP        | Timer Elapsed                                    |
| 1  | 1                    | 0  | 0  | 0  | 24                    | TIMERR        | Timer Error                                      |
| 1  | 0                    | 1  | 1  | 1  | 23                    | XSRE          | Transmit Shift Register Empty                    |
| 1  | 0                    | 1  | 1  | 0  | 22                    | XBRE          | Transmit Buffer Register Empty                   |
| 1  | 0                    | 1  | 0  | 1  | 21                    | RBRL          | Receive Buffer Register Loaded                   |
| 1  | 0                    | 1  | 0  | 0  | 20                    | DSCINT        | Data Set Status Charge Interrupt (DSCH + DSCENB) |
| 1  | 0                    | 0  | 1  | 1  | 19                    | TIMINT        | Timer Interrupt (TIMELP + TIMENB)                |
| 1  | 0                    | 0  | 1  | 0  | 18                    |               | Not used (always = 0)                            |
| 1  | 0                    | 0  | 0  | 1  | 17                    | XBINT         | Transmitter Interrupt (XBRE * XBIENB)            |
| 1  | 0                    | 0  | 0  | 0  | 16                    | RBINT         | Receive Interrupt (RBRL * RIENB)                 |
| 0  | 1                    | 1  | 1  | 1  | 15                    | RIN           | Receive Input                                    |
| 0  | 1                    | 1  | 1  | 0  | 14                    | RSBD          | Receive Start Bit Detect                         |
| 0  | 1                    | 1  | 0  | 1  | 13                    | RFBD          | Receive Full Bit Detect                          |
| 0  | 1                    | 1  | 0  | 0  | 12                    | RFER          | Receive Framing Error                            |
| 0  | 1                    | 0  | 1  | 1  | 11                    | ROVER         | Receive Overrun Error                            |
| 0  | 1                    | 0  | 1  | 0  | 10                    | RPER          | Receive Parity Error                             |
| 0  | 1                    | 0  | 0  | 1  | 9                     | RCVERR        | Receive Error                                    |
| 0  | 1                    | 0  | 0  | 0  | 8                     |               | Not used (always = 0)                            |
|    |                      |    |    |    | 7-0                   | RBR7-<br>RBR0 | Receive Buffer Register (Received Data)          |

### TABLE 2 TMS 9902 ACC INPUT BIT ADDRESS ASSIGNMENTS

## Loopback Tester Schematics

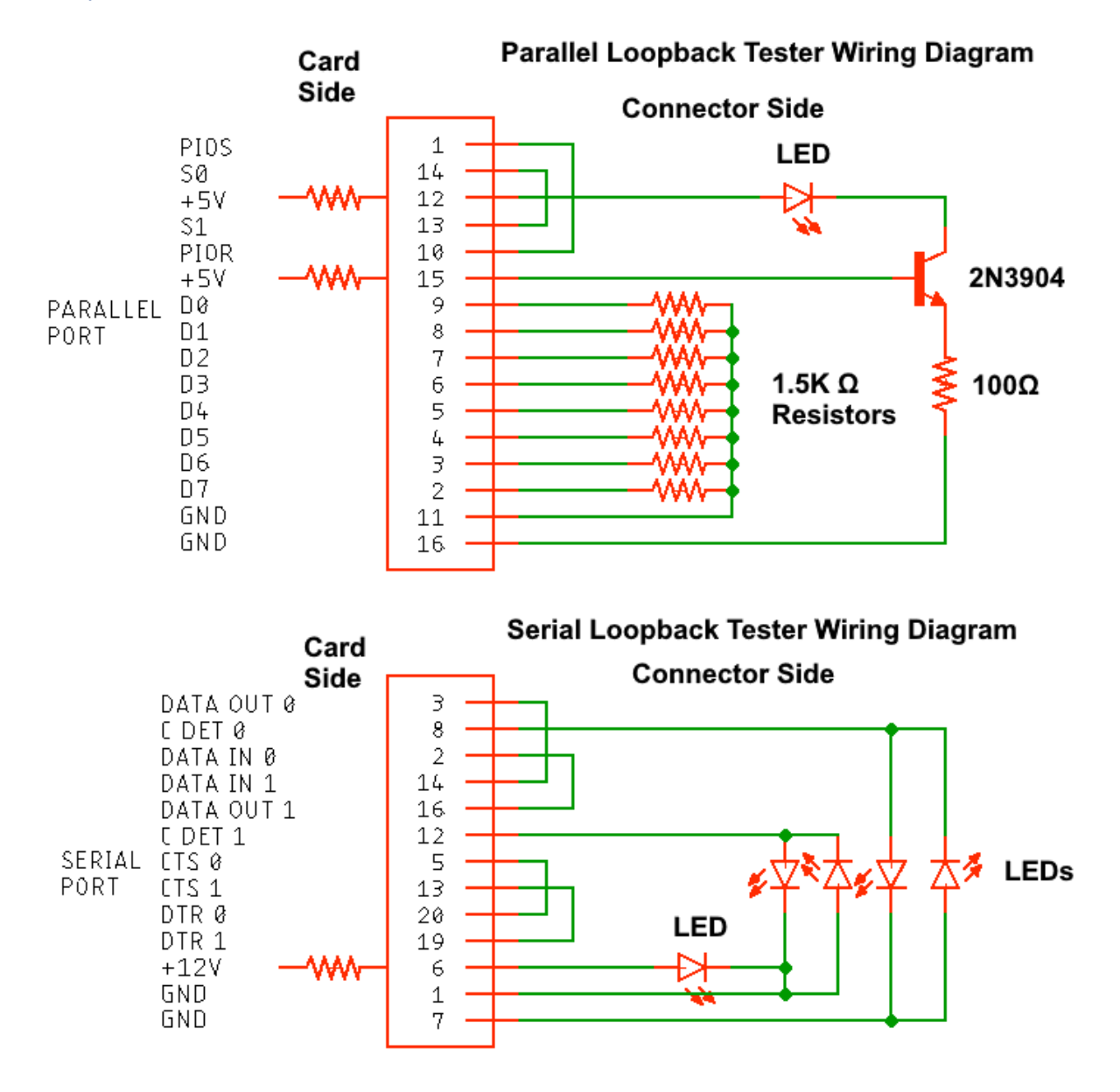

# TI-99/4x Software Test System

Software Includes:

• One Diskette which contains eighteen test programs written to test the TI-99/4A console and peripherals

## System Requirements

- TI-99/4A console
- MINI MEMORY command module
- Disk Controller and Disk Drive

Four of the programs also require EXTENDED BASIC command module and memory expansion.

## Loading & Execution

#### MINI MEMORY Command Module

- 1. Insert the MINI MEMORY command module
- 2. Turn unit on (Title screen is displayed)
- 3. Press any key (Selection list is displayed)
- 4. Select #3 for MINI MEMORY (Selection list #2 is displayed)
- 5. Select #3 for RE-INITIALIZE (Prompt appears at the top of the screen)
- 6. Press PROCEED {FCTN 6} (Selection list #2 is displayed)
- 7. Select #1 for LOAD AND RUN ("FILE NAME" is displayed)
- 8. Type "DSK1.FILE NAME" press enter
- 9. After loading is complete "FILE NAME" is displayed again
- 10. Press ENTER ("PROGRAM NAME" is displayed)
- 11. Type "RUN" and press ENTER

The program should be running, displaying a selection list from one of the test programs provided and waiting for a selection to be made.

When testing is complete turn unit off before removing the command module. This will allow the use of this program in other units or at another time by following the steps below:

- 1. Insert the MINI MEMORY command module
- 2. Turn unit on (Title screen is displayed)
- 3. Insert Floppy Disk/Disk Image
- 4. Press any key (Selection list is displayed)
- 5. Select #3 for MINI MEMORY (Selection list #2 is displayed)
- 6. Select #2 for RUN ("PROGRAM NAME" appears)
- 7. Press ENTER (Program begins)

### TI EXTENDED BASIC Command Module

- 1. Insert the TI EXTENDED BASIC command module
- 2. Turn unit on (Title screen is displayed)
- 3. Insert Floppy Disk/Disk Image
- 4. Press any key (Selection list is displayed)
- 5. Press #2 for TI EXTENDED BASIC
  - a. Disk drive will activate and load the "LOAD" program, after a short delay a selection list is displayed.

0...P/CODE TEST 1...EXPANSION BOX TEST 2...IMPACT SERIAL TEST 3...IMPACT PARALLEL TEST 4...SPEECH TEST 5...THERMAL PRINTER TEST 6...DISK EXERCISER 7...RS232 TEST 8...MODEM TEST 9...CATALOG TEST 10...RS232/1&2 TEST 11...RS232/3&4 TEST

# File Names

## MINI MEMORY Diskette

| File Name  | Test Programs            |
|------------|--------------------------|
|            |                          |
| DIAGNOSTIC | 1. DIAGNOSTIC            |
|            | 2. KEYBOARD TEST         |
|            | 3. SPEECH TEST           |
|            | 4. JOYSTICK TEST         |
|            |                          |
| P/CARDS    | 1. PASCAL CARD TEST      |
|            | 2. MEMORY EXPANSION TEST |
|            | 3. RS232 INTERFACE TEST  |
|            | 4. CASSETTE TEST         |
|            | 5. BIT-MAP MODE TEST     |

## Extended Basic Diskette

| File Name | Test Programs                            |
|-----------|------------------------------------------|
|           |                                          |
| PC        | 1. P-Code Test                           |
|           |                                          |
| EXPBOX    | 1. Expansion Box Test                    |
|           |                                          |
| PRINTER#1 | 1. Impact Serial Printer Test            |
|           |                                          |
| PRINTER#2 | 1. Impact Parallel Printer Test          |
|           | L                                        |
| SPEECH    | 1. Speech Synthesizer Test               |
|           |                                          |
| ТР        | 1. Thermal Printer Test                  |
|           |                                          |
| DE        | 1. Disk Exerciser                        |
|           |                                          |
| RS232     | 1. RS232 Test                            |
|           |                                          |
| MODEM     | 1. Modem Test                            |
|           | I                                        |
| CATALOG   | 1. Disk Catalog Program                  |
|           |                                          |
| RO/1      | 1. RS232/1, RS232/2 & PIO Test Program   |
|           |                                          |
| RO/3      | 1. RS232/3, RS232/4 & PIO/2 Test Program |

**Note**: *RO/1* and *RO/2* will run a continuous loop. If there is an issue and error will be displayed otherwise only the main screen will show it is currently testing.

The following test programs require **EXTENDED BASIC** command module and **MEMORY EXPANSION** for execution.

- 1. IMPACT SERIAL PRINTER TEST
- 2. SPEECH TEST
- 3. THERMAL PRINTER TEST
- 4. IMPACT PARALLEL PRINTER TEST

#### DIAGNOSTIC

#### Filename: DIAGNOSTIC PROGRAM NAME: RUN

The diagnostic test consists of seven individual programs linked together to form a complete console test excluding keyboard and input-output port.

#### Color Test

This test places all 16 colors on the screen for visual inspection and waits for a key entry from the operator before proceeding to the next test.

#### Sound Test

This test requires a mid-range volume setting. It consists of 5 distinct sound which exercise all 3 sound generators and noise generator.

#### Sprint-Coincidence Test

This test places 11 sprites on the screen and moves 2 of them down and across the screen for visual inspection while checking for both fifth sprite coincidence.

#### Character & Text Mode

This test displays in the text mode, 4 rows of 100 characters for approximately three seconds for visual inspection.

#### VDP Test (DYNAMIC RAMS)

ROM Test

GROM Test

#### 6810s (Static RAMS)

The previous listed memory devices (VDP, ROM, GROM & 6810s) all follow the same testing format.

If the device tests good, "GOOD \_\_?\_\_" is displayed and the program proceeds to the next test. If a device is defective, "BAD \_\_? \_\_" is displayed and the program stops at that point. After the diagnostic test is complete, press ENTER to return to the selection list.

#### Keyboard Test

A. Follow prompts (PRESS SPACE BAR or !, 1, @ A, x, ETC.) displayed. When a small character "x" is indicated, the ALPHA LOCK must be released. Enter "x" and RELOCK ALPHA LOCK. The test is then continued.

- B. If a multiple entry is detected, "MULTIPLE ENTRY TEST "\_" KEY" is displayed. The ASCII character is laced in the quotations and a row is reserved below prompt for testing. After the key is thoroughly tested, press ENTER and the test resumes at the point of interruption.
- C. If a key doesn't enter or if a wrong entry is detected, the following prompt is displayed "WRONG ENTRY TEST "\_" KEY" where the correct entry is displayed in quotations and a row is reserved below for testing. Press ENTER to resume the test.

### Speech Test

This test requires a mid-range volume setting. It says "READY TO START. DID YOU UNDERSTAND ME?" as the words are displayed. This test was written to test input-output circuitry of the console.

### Joystick Test

This test displays the numbers 1 & 2 indicating joystick control number. As the joystick is moved, the eight contact points are indicated by an asterisk displayed in the relative position around the number. The fire button of the joystick #1 clears the asterisks and the fire button of joystick #2 returns to the selection list.

#### Peripheral Test System

File Name: P/CARDS PROGRAM NAME: RUN

#### P-Code Card Test

This program was written to individually test the two ROMS, eight GROMS and associated circuitry. The program also indicates which device is being tested and the defective device.

#### Memory Expansion Test

This program tests the 32K bytes of memory expansion. It indicates the area of memory being tested and stops if an error is detected and indicates the area in which the error was detected.

#### RS232 Interface Test

This requires a special serial and parallel loopback tester adapter/connector. Both adapters need to be plugged in at the same time for this test to work correctly.

Current testers are sold by SHIFT838 at https://www.shift838.com/store

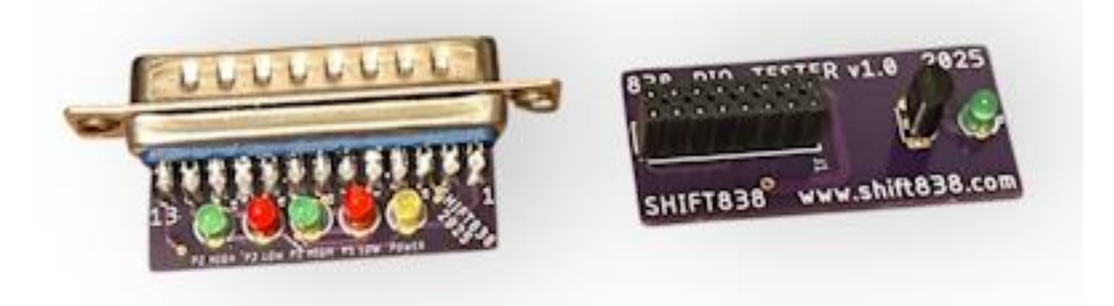

Testers connected correctly:

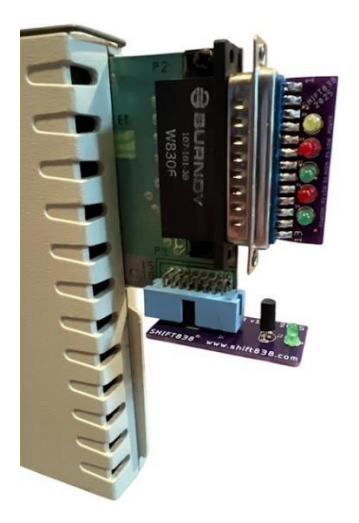

This program tests the ROM and both the serial and parallel ports. If an error is detected, the program stops and a diagnostic error message is displayed.

*Note*: The three preceding programs were written in a constant loop. This means that the testing continues until an error is detected, the unit is turned off, or a QUIT is performed.

#### Cassette Test

This program tests the console cassette circuitry by writing 2K bytes from the console to the cassette and then back. A byte for byte comparison is performed and the result is indicated. To execute, select #4 and follow prompts.

#### **BIT-MAP Mode Test**

This program switches from graphics to bitmap mode and back at approximately 2 second intervals. "DEFECTIVE BIT MAP MODE" will be displayed at the top and bottom of the screen if defective. This mode is used for more descriptive graphics such as PARSEC.

**The following test programs require EXTENDED BASIC command module for execution.** (See page 13 for more information)

#### Serial Impact Printer Test

This program prints (using the serial port) the characters, sizing and type densities available through the software in the graphic and text modes. The buzzer and carriage return are also tested. *The printer must be set to 300 BPS for testing.* 

#### Speech Test

This program recites the entire resident vocabulary of the speech synthesizer, and is useful in detecting intermittent or thermal related speech problems.

### Thermal Printer Test

This program is written to activate all the heating elements used by the thermal printer. This is done by printing rows of characters and dots for visual inspection.

#### Impact Parallel Printer Test

This program prints (using the parallel port) the characters sizing, and type densities available through the software in both graphic and text modes. The buzzer and carriage return are also tested.

# Trouble-Shooting Tips

| Test Program     | Complaint                                  | Defective Device                                            |
|------------------|--------------------------------------------|-------------------------------------------------------------|
|                  |                                            |                                                             |
|                  | Distorted Video                            | Console / Monitor / Modulator                               |
|                  | No Color                                   | Console / Monitor / Modulator                               |
|                  | No sound                                   | Console                                                     |
| DIAGNOSTIC       | Distorted Sprite Motion                    | Console                                                     |
|                  | Erratic Print                              | Console                                                     |
|                  | Won't RUN known good program               | Console                                                     |
|                  | Won't SAVE program                         | Console                                                     |
|                  |                                            |                                                             |
|                  | Won't Enter                                | Keyboard                                                    |
| Keyboard Test    | Intermittent Entry                         | Keyboard                                                    |
|                  | Multiple Entry                             | Keyboard                                                    |
|                  | Won't print large characters               | Keyboard                                                    |
|                  |                                            |                                                             |
|                  | No Speech                                  | Speech Synthesizer / Console                                |
| Speech Test      | Garbled Speech                             | Speech Synthesizer / Console                                |
|                  | Static in speech                           | Speech Synthesizer / Console                                |
|                  |                                            |                                                             |
|                  | No Response                                | Joysticks / Console                                         |
| Joystick Test    | Won't Move Up                              | Joysticks / Console ( <i>release ALPHA</i><br><i>LOCK</i> ) |
|                  | Both joysticks move simultaneously         | Console                                                     |
|                  | No diagonal movement                       | Console                                                     |
|                  |                                            |                                                             |
|                  | Card light comes on and computer locks     | Pascal Card                                                 |
| Pascal Card Test | up                                         |                                                             |
| (requires        | Won't run known good Pascal program        | Pascal Card                                                 |
| memory           | No light on card, computer powers up       | Pascal Card                                                 |
| expansion)       | and displays title screen                  |                                                             |
|                  |                                            |                                                             |
|                  | Computer displays "NO MEMORY<br>EXPANSION" | Memory expansion card                                       |
| Memory           | Won't execute program from memory          | Memory expansion card                                       |
| Expansion        | expansion                                  |                                                             |

|                 | Memory expansion card light comes on but computer locks up. | Memory expansion card |
|-----------------|-------------------------------------------------------------|-----------------------|
|                 |                                                             |                       |
| RS232 Interface | Card Light comes on and computer locks                      | RS232 Interface       |
|                 | up                                                          |                       |
|                 | Won't print                                                 | RS232 Interface       |
|                 |                                                             |                       |
|                 | Won't record                                                | Cassette or Console   |
| Cassette Test   | Won't read cassette                                         | Cassette or Console   |
|                 | Reads OK but won't run program                              | Cassette or Console   |

# Software Controlled Troubleshooting Techniques

One of the difficulties in troubleshooting microprocessor bases systems like the TI-99/4A, in which system control is handled by a dedicated ROM, lies in the fact that the flow of the program (and therefore address, data and control lines) cannot be modified by the technician. Once power has been applied, the system is under the control of firmware masked in ROM. Practically speaking, this means result will be a very long complex pulse train as the microprocessor responds to the instructions of firmware. The technician can see the address is correct or if the timing is proper. While the processor is under control of this firmware, it is not possible to stop the system to probe multiple points in order to determine proper address, data or control.

The MINI MEMORY module has provided a way of escape from this delima. The **EASYBUG DEBUGGER** contained in the Mini Memory allows the user to:

- 1) Address any device in the 9900-address field.
- 2) Inspect and, optionally, modify the contents of RAM.
- 3) Display the contents of GROM and ROM.
- 4) Execute assembly language programs from **EASYBUG**.
- 5) Directly access devices which are controlled by the TMS 9900 microprocessor's Serial I/O Port, the communications register unit (CRU).

Although these functions are designed to allow debugging of assembly level software, **EASYBUG**, as a side effect, allows the user to manipulate the hardware in ways not previously possible without a great deal of trouble.

Quite a lot of manipulation is possible by using the **EASYBUG** subroutines as they are available by simple menu selection. More detailed checking of data, address, and control is possible with the use of very short assembly language programs designed to give predictable and regularly repeating results at certain circuit nodes.

This technique requires that the user understand the operation of the 99/4A computer. It will always be necessary for the technician to understand what signal should be at a circuit node, when it should be

there, and why. Obviously, these techniques are useless on units that are dead, locked up or otherwise incapable of executing a program.

In summation, the **EASYBUG** can do several things to aid the technician:

- 1) Provide a means to control the CRU bus, and therefore CRU devices such as the TMS 9901.
- 2) Allow activation of signals that are normally inactive to verify operation.
- 3) Provide a means to escape control of system firmware, allowing the technician to test functions in detail.

The approach to describing use of this technique will be in the form of a series of "**EASYBUG NOTES**." These will be labeled as to use and procedure.

## EASYBUG Note #1: Controlling the 9901

Required reference: CRU map of 9901

Use **EASYBUG** command for CRU single bit I/O. Referring to the 9901 CRU map, enter C and the address for the function to be exercises. A one or zero may then be entered to enable or disable the function.

Example: Audio Gate

| Display  | Entries       | Result          |
|----------|---------------|-----------------|
|          |               |                 |
| ?        | C0030 (ENTER) |                 |
| C0030=00 | 1 (ENTER)     | 9901 PIN 27=LL1 |
| C0031=01 | (MINUS)       |                 |
| C0030=01 | 0 (ENTER)     | 9901 PIN 27=LL0 |
| C0031=00 |               |                 |

| 9901 INPUT/OUTPUT MAP |         |                                               |     |                                          |  |
|-----------------------|---------|-----------------------------------------------|-----|------------------------------------------|--|
|                       |         |                                               |     |                                          |  |
| Address               | CRU BIT | Port Designation                              | Pin | Function                                 |  |
|                       |         |                                               |     |                                          |  |
| 0000                  | 0       | Control                                       |     | Control                                  |  |
| 0002                  | 1       | Interrupt 1                                   | 17  | External                                 |  |
| 0004                  | 2       | Interrupt 2                                   | 18  | VDP Vertical Sync.                       |  |
| 0006                  | 3       | Interrupt 3                                   | 9   | Keyboard: :/.,MN=<br>Joystick: FIRE      |  |
| 0008                  | 4       | Interrupt 4                                   | 8   | Keyboard: ;LKJH SPACE<br>Joystick: LEFT  |  |
| 000A                  | 5       | Interrupt 5                                   | 7   | Keyboard: POIUY ENTER<br>Joystick: RIGHT |  |
| 000C                  | 6       | Interrupt 6                                   | 6   | Keyboard: 09876<br>Joystick: DOWN        |  |
| 000E                  | 7       | Interrupt 7 (P15)                             | 34  | Keyboard: 12345<br>Joystick: UP          |  |
| 0010                  | 8       | Interrupt 8 (P14)                             | 33  | Keyboard: ASDFG SHIFT                    |  |
| 0012                  | 9       | Interrupt 9 (P13)                             | 32  | Keyboard: QWERT                          |  |
| 0014                  | 10      | Interrupt 10 (P12)                            | 31  | Keyboard: ZXCVB                          |  |
| 0016                  | 11      | Interrupt 11 (P11) 30                         |     | Not used                                 |  |
| 0018                  | 12      | Interrupt 12 (P12) 29                         |     | Reserved                                 |  |
| 001A – 1E             | 13 -15  | Interrupt 13 – 15 28, 27, 23 Not used         |     | Not used                                 |  |
| 0020                  | 16      | Programmable 0 38 Not used                    |     | Not used                                 |  |
| 0022                  | 17      | Programmable 1 37 Not used                    |     | Not used                                 |  |
| 0024                  | 18      | Programmable 2 26 BIT 2 of keyboard select (L |     | BIT 2 of keyboard select (LSB)           |  |
| 0026                  | 19      | Programmable 3 22 BIT 1 of keyboard select    |     | BIT 1 of keyboard select                 |  |
| 0028                  | 20      | Programmable 4 21 BIT 0 of key                |     | BIT 0 of keyboard select (MSB)           |  |
| 002A                  | 21      | Programmable 5 20 ALPHA LOCK Key              |     | ALPHA LOCK Key                           |  |
| 002C                  | 22      | Programmable 6 19 Cassette Motor 1            |     | Cassette Motor 1                         |  |
| 002E                  | 23      | PROG. 7 / INT 15 23 Cassette Motor 2          |     | Cassette Motor 2                         |  |
| 0030                  | 24      | PROG. 8 / INT 14 27 Audio Gate                |     | Audio Gate                               |  |
| 0032                  | 25      | PROG. 10 / INT 12                             | 28  | MAG Tape Data Out                        |  |
| 0036                  | 27      | PROG. 11 / INT 11                             | 30  | MAG Tape Data Input                      |  |
| 0038 – 3E             | 28 - 32 | PROG. 12 – PROG. 15 31 - 34 Not used          |     |                                          |  |

## EASYBUG Note #2: Controlling Memory Selection Logic

Required reference: System Memory Map

Use **EASYBUG** command to modify CPU memory. Referring to the system memory map, ENTER M and an address that is in the block decoded by memory enable in question. When ENTER is pressed, the enable line should go active (LOW) for approximately 2us. (A storage scope or a sharp eye is required here.)

Example: ROM gate

| Display | Entries       | Result                  |
|---------|---------------|-------------------------|
|         |               |                         |
| ?       | M7000 (ENTER) | U504 Pin 12=LL0 for 2us |
| M7001   | (ENTER)       | U504 Pin 12=LL0 for 2us |

| System Memory Map   |                                                          |  |  |  |
|---------------------|----------------------------------------------------------|--|--|--|
|                     |                                                          |  |  |  |
| Hexadecimal Address | s Description                                            |  |  |  |
|                     |                                                          |  |  |  |
| 0 – 1FFF            | Console ROM Space                                        |  |  |  |
| 2000 – 3FFF         | Memory Expansion                                         |  |  |  |
| 4000 – 5FFF         | Peripheral Expansion (pre-decoded to I/O Connector)      |  |  |  |
| 6000 – 7FFF         | Game Cartridge ROM/RAM (pre-decoded to GROM Connector)   |  |  |  |
| 8000 – 9FFF         | Microprocessor RAM, VDP, GROM, SOUND, and SPEECH select. |  |  |  |
| A000 – BFFF         | Memory Expansion                                         |  |  |  |
| C000 – DFFF         | Memory Expansion                                         |  |  |  |
| E000 - FFFF         | Memory Expansion                                         |  |  |  |

## EASYBUG Note #3: Program Control of Data, Address and Control

Required reference: System Memory Map

Use **EASYBUG** command for modifying CPU memory. Starting at an unused location in Mini Memory ROM, enter the following program:

Program explanation:

- 0200 Load immediate register 0.
- XXXX Data to be loaded in register 0. (Address)
- 0201 Load immediate register 1.
- XXXX Data to be loaded in register 1. (Data)
- C401 Mov R1, \*R0 (Move the contents of register 1 to the address specified by the contents of register 0)
- 10FE Jump -2 (do previous instruction again)

Start program by using easybug command: EXXXX (where XXXX is the address of the first word of the program in RAM)

Application: This program will cause the computer to execute a move instruction in a two-instructions loop.

This creates a situation which has several advantages:

- 1) Address lines (when valid) should have a known state determined by the data that was loaded into register 0.
- 2) Data lines (when valid) should have a known state determined by the data that was loaded into register 1.
- 3) Control line signals should become regular and predictable due to the repetitious nature of the program.

Some applications for this program follow:

1) Memory Selection Logic Example:

Test Memory Bock Enable.

Enter address word in program as some value from 4000-5FFF inclusive. Data word does not matter. Upon program execution, MBE\* should go active. This is applicable to any signal in memory selection logic.

2) Data and Address Example

Program running as before, address @4000. (Do <u>not</u> attempt to write to read only memory, damage to the components may result).

Use both channels on scope. Channel 1 – WE\* (9900 Pin 61)

Channel 2 – DATA or address line in question.

Channel 2 – DATA OF address line in question.

Data and address are valid when WE\* is active (LOW).

Address lines and data lines should match data words for data and address in the program when WE\* is true.

3) Multiplex Data Write

Run program with address @ 4000. Data may be varied. Connect scope channel 1 to U606-3 (SYSTEM WE\*).

Data word loaded in program can be traced through the multiplexers using channel two. System write enable\* (channel 1) should display two negative going pulses. During the first of these LSB data is valid, and during the second, MSB data is valid.

Example Data = FF00

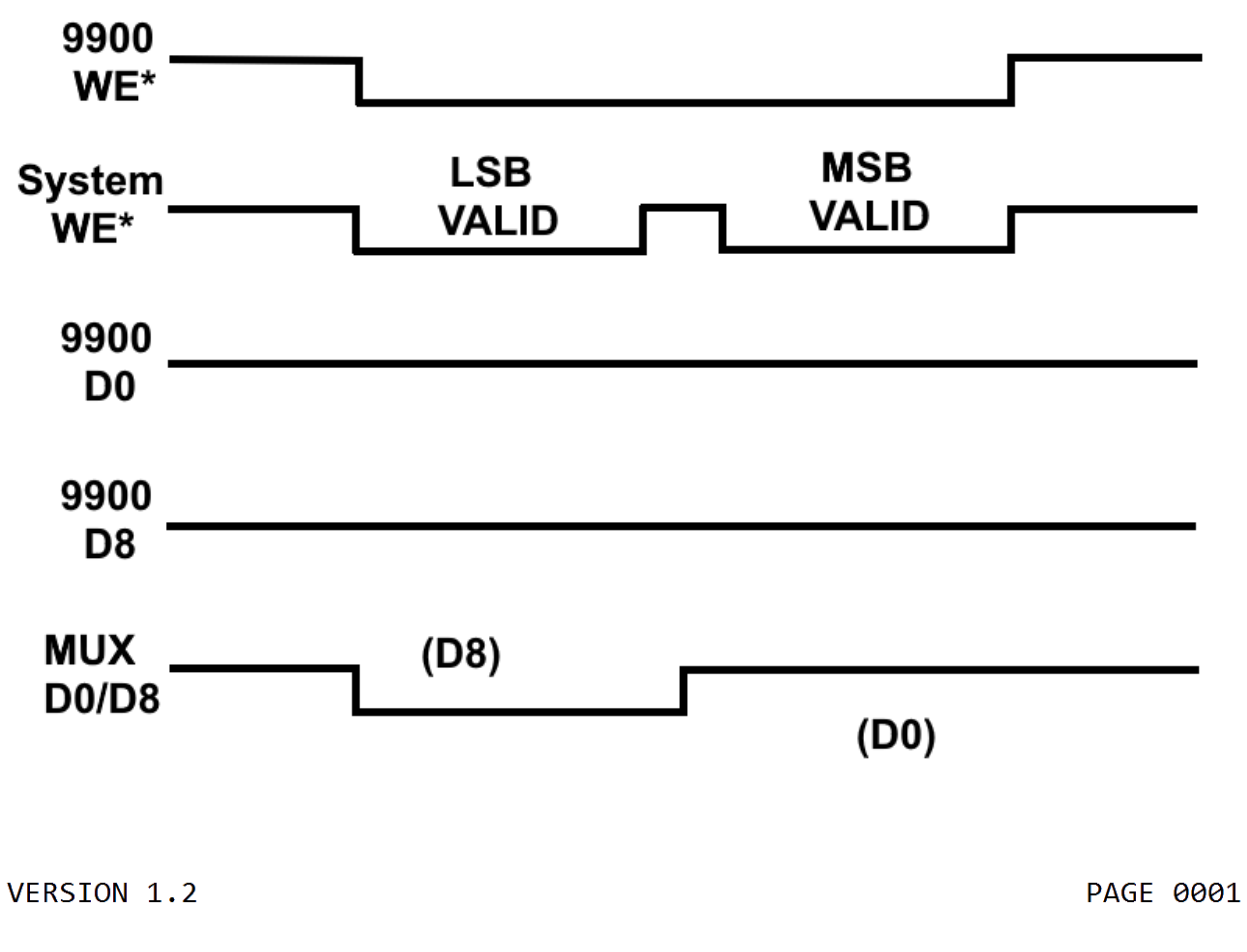

|      |                                              | ** TOGGLE CRU OUTPUT BIT **                                           |                                                                                                    |                                                                                                    |                                                                                                    |                                                                                                    |
|------|----------------------------------------------|-----------------------------------------------------------------------|----------------------------------------------------------------------------------------------------|----------------------------------------------------------------------------------------------------|----------------------------------------------------------------------------------------------------|----------------------------------------------------------------------------------------------------|
|      |                                              |                                                                       |                                                                                                    |                                                                                                    |                                                                                                    |                                                                                                    |
| 7118 |                                              |                                                                       | AORG                                                                                                    | >7118                                                                                                    |                                                                                                    |                                                                                                    |
|      |                                              |                                                                       | DEF                                                                                                    | RUN                                                                                                    |                                                                                                    |                                                                                                    |
|      |                                              |                                                                       |                                                                                                    |                                                                                                    |                                                                                                    |                                                                                                    |
| 7118 | 020C                                         | RUN                                                                   | LI                                                                                                    | R12,>1100                                                                                                    | LOAD CRU BIT ADDRESS                                                                                                    |                                                                                                    |
| 711A | 1100                                         |                                                                       |                                                                                                    |                                                                                                    |                                                                                                    |                                                                                                    |
| 711C | 1D00                                         | LOOP                                                                  | SBO                                                                                                    | 0                                                                                                    | TOGGLE HIGH                                                                                                    |                                                                                                    |
| 711E | 1E00                                         |                                                                       | SBZ                                                                                                    | 0                                                                                                    | TOGGLE LOW                                                                                                    |                                                                                                    |
| 7120 | 10FD                                         |                                                                       | JMP                                                                                                    | LOOP                                                                                                    |                                                                                                    |                                                                                                    |
|      |                                              | ** POKE                                                               | E DATA                                                                                                    | A FROM LINES                                                                                                    | 5 THROUGH 8 IN ANY FREE                                                                                                    | **                                                                                                    |
|      |                                              | ** MIN]                                                               | E MEMO                                                                                                    | ORY ADDRESS S                                                                                                    | PACE IN EASYBUG MODE.                                                                                                    | **                                                                                                    |
|      |                                              | ** RUN                                                                | FROM                                                                                                    | EASYBUG EXEC                                                                                                    | UTE MODE.                                                                                                    |                                                                                                    |
|      |                                              |                                                                       | END                                                                                                    |                                                                                                    |                                                                                                    |                                                                                                    |
| ERRO | RS                                           |                                                                       |                                                                                                    |                                                                                                    |                                                                                                    |                                                                                                    |
|      | 7118<br>7118<br>711A<br>711C<br>711E<br>7120 | 7118<br>7118 020C<br>711A 1100<br>711C 1D00<br>711E 1E00<br>7120 10FD | 7118<br>7118 020C RUN<br>711A 1100<br>711C 1D00 LOOP<br>711E 1E00<br>7120 10FD<br>*** POKE<br>*** MIN<br>** RUN | 7118       AORG DEF         7118       020C       RUN       LI         711A       1100       LOOP       SBO         711E       1E00       SBZ       JMP         **       POKE       DATA         **       MINI       MEMO         **       RUN       FROM         ERRORS       ERRORS       ERD | 7118       AORG >7118<br>DEF RUN         7118       020C         7118       020C         7118       020C         7118       020C         7118       020C         7110       LI         7111       100         7112       100         7112       10FD         7120       10FD         **       POKE         **       POKE         **       MINI         **       RUN         FROM       END | 7118       AORG >7118<br>DEF RUN         7118       020C       RUN       LI       R12,>1100       LOAD CRU BIT ADDRESS         711A       1100       LOOP       SBO       0       TOGGLE HIGH         711C       1000       SBZ       0       TOGGLE LOW         71120       10FD       JMP       LOOP         ** POKE       DATA       FROM LINES       THROUGH & IN ANY FREE         ** MINI       MEMORY ADDRESS       SPACE IN EASYBUG MODE.         ** RUN       FROM EASYBUG EXECUTE MODE.         END       ERRORS |

```
99/4 ASSEMBLER
                                                              PAGE 0001
VERSION 1.2
                   ** TEST CRU INPUT BIT **
  0001
 0002
 0003 7118
                         AORG >7118
                         DEF RUN
 0004
 0005
                               R12,>1100
                                           LOAD CRU BIT ADDRESS
 0006 7118 020C RUN
                         LI
      711A 1100
 0007 711C 1F00 LOOP
                                            INPUT BIT
                         ΤВ
                               0
 0008 7120 10FD
                          JMP LOOP
                          ** POKE DATA FROM LINES 5 THROUGH 7 IN ANY FREE **
 0009
 0010
                          ** MINI MEMORY ADDRESS SPACE IN EASYBUG MODE. **
                          ** RUN FROM EASYBUG EXECUTE MODE.
 0011
 0012
                                 END
  0000 ERRORS
```

## Links

- SHIFT838 Web Site: <u>https://www.shift838.com</u>
- SHIFT838 Web Store: <u>https://www.shift838.com/store</u>

## Support

If you need support feel free to drop an email to <a href="mailto:support@shift838.com">support@shift838.com</a>

Telnet to heatwave.ddns.net port 9640

# Revision History

| Date              | Author          | Notes                    |
|-------------------|-----------------|--------------------------|
| February 13, 2025 | Chris Schneider | Original Release         |
| February 14, 2025 | Chris Schneider | Replaced RS232 CRU Table |